## Member's Login

Click on Member's login to access N-LIST e-resources.

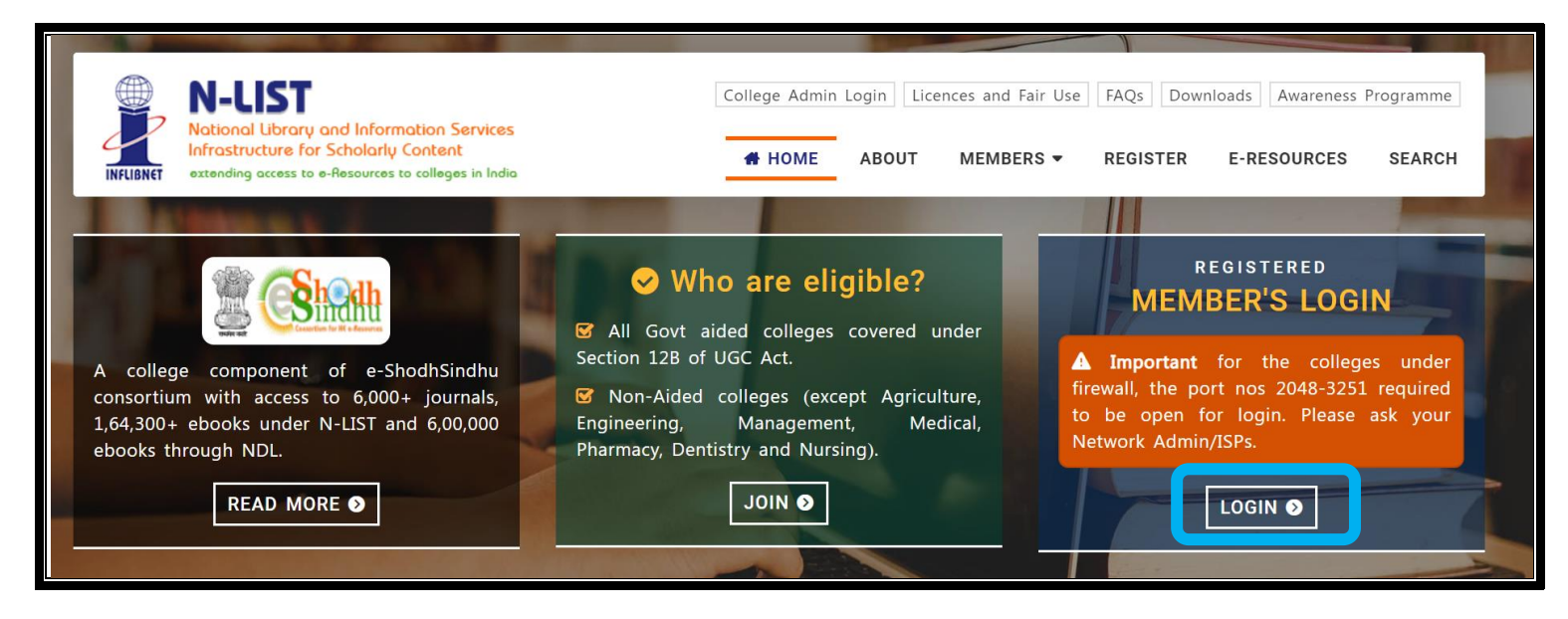

Once click on member's login, the below screenshot will open and said 'your connection isn't secure'. Please click on Advanced button to proceed the next step and click on Continue to iproxy.inflibnet.ac.in(unsafe) link to get member's login webpage. It will ask one time only while using latest version browser of Chrome, Firefox or Microsoft edge etc.

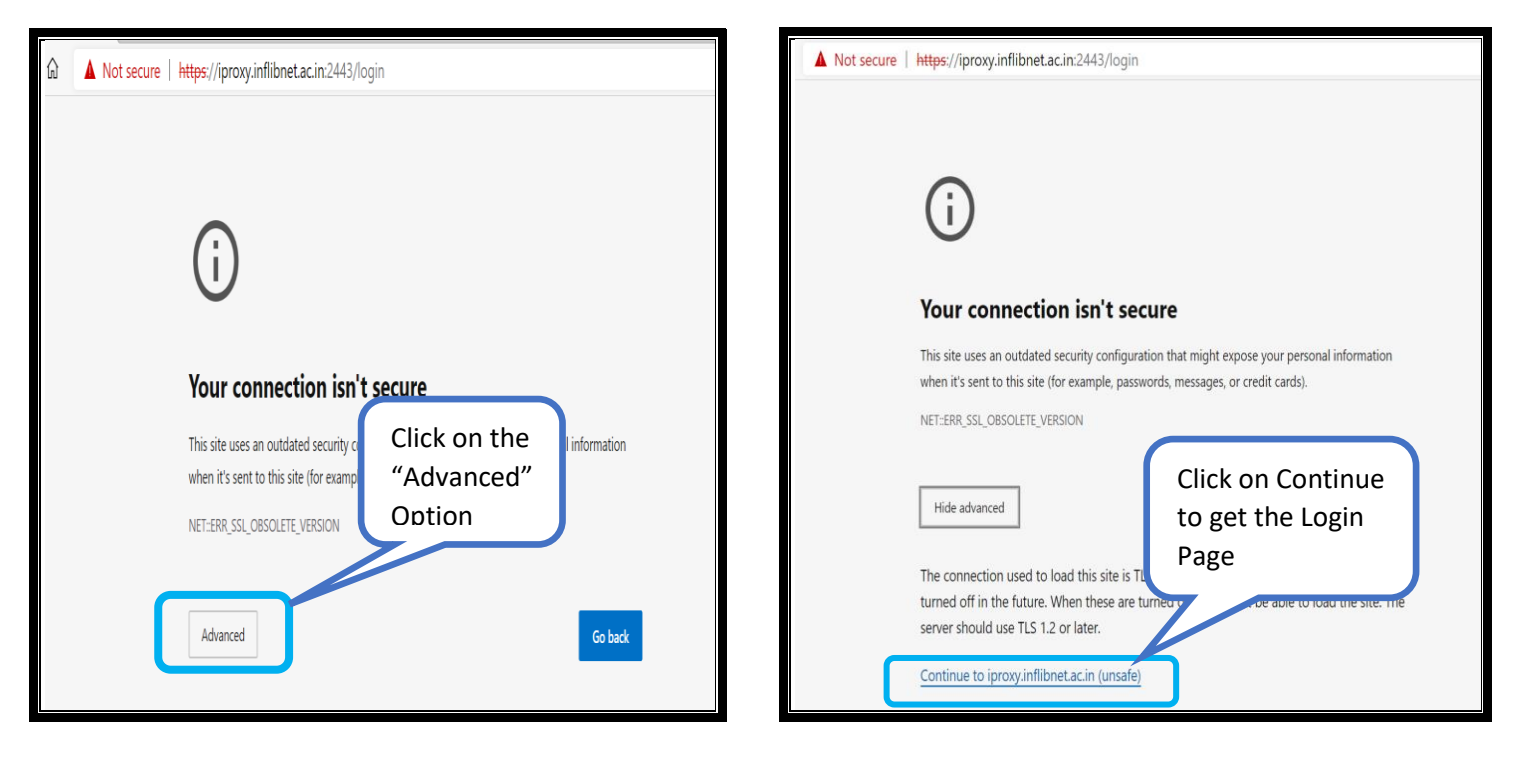

Please enter the username and password to access the N-List e-resources.

| $\leftarrow$ | $\rightarrow$ D | A Not secure   https://iproxy.in                                                                                                    | flibnet.ac.in:2443/login                                  | \$<br>\$    | ⊨ @ (     |
|--------------|-----------------|----------------------------------------------------------------------------------------------------|-----------------------------------------------------------|-------------|-----------|
| ľ            |                 | N-LIST                                                                                                    | College Admin Login Licences and Fairuse FAQs Downloads / | Awareness P | rogrammes |
|              | INFLIBNET       | National Library and Information Services<br>Infrastructure for Scholarly Content<br>extending access to e-Resources to colleges in India | # HOME ABOUT MEMBERS - REGISTER E-RES                     | OURCES      | SEARCH    |
|              |                 |                                                                                                    | MEMBER USER LOGIN TO GET<br>FULLTEXT ACCESS               |             |           |
|              |                 |                                                                                                    | User Login                                                |             |           |
|              |                 |                                                                                                    | Enter Password                                            |             |           |
|              |                 |                                                                                                    | Forgot Password? Activate User?                           |             |           |

Upon Login You will get the list of e-Resources available to you. Click on any resource name to access the resource.

| National Library and Information Services                                                                                                    |                                                                                                    |
|----------------------------------------------------------------------------------------------------|----------------------------------------------------------------------------------------------------|
| INFLIGNET extending access to e-Resources to colleges in India                                                                                                    | ♠ HOME ABOUT MEMBERS 	 REGISTER E-RESOURCES SEARCH                                                                                                    |
| -Resources @N-LIST                                                                                                    | ↔ Logou                                                                                                    |
| Search e-Journals and e-Books                                                                                                    |                                                                                                    |
| You may search e-Books or e-Journals                                                                                                    | All Fields                                                                                                    |
| Subscribed e-Journals and e-Books<br>The Consortium subscribes to the following resources for to<br>publisher's website.<br>E-Journals (Fulltext)                                                                                                    | the colleges. All electronic resources subscribed under N-LIST Programme are available from th                                                                                                    |
| Subscribed e-Journals and e-Books<br>The Consortium subscribes to the following resources for t<br>publisher's website.<br>E-Journals (Fulltext)                                                                                                    | the colleges. All electronic resources subscribed under N-LIST Programme are available from th                                                                                                    |
| Subscribed e-Journals and e-Books The Consortium subscribes to the following resources for t publisher's website. E-Journals (Fulltext) American Institute of Physics [18 titles]                                                                                                    | the colleges. All electronic resources subscribed under N-LIST Programme are available from th E-Books Cambridge Books Online [1800 titles]                                                                                                    |
| Subscribed e-Journals and e-Books<br>The Consortium subscribes to the following resources for to<br>publisher's website.<br>E-Journals (Fulltext)<br>American Institute of Physics [18 titles]<br>Annual Reviews [33 titles]                                                                                                    | the colleges. All electronic resources subscribed under N-LIST Programme are available from th E-Books Cambridge Books Online [1800 titles] E-brary [15000+ titles]                                                                                                    |
| Subscribed e-Journals and e-Books The Consortium subscribes to the following resources for to sublisher's website. E-Journals (Fulltext) American Institute of Physics [18 titles] Annual Reviews [33 titles] Economic and Political Weekly (EPW) [1 title]                                                                                      | the colleges. All electronic resources subscribed under N-LIST Programme are available from th<br>E-Books Cambridge Books Online [1800 titles] Cambridge Books Online [1800 titles] E-brary [150000+ titles] CEBSCoHost-Net Library [936 titles]                                                                                                    |
| Subscribed e-Journals and e-Books<br>The Consortium subscribes to the following resources for to<br>bublisher's website.<br>E-Journals (Fulltext)<br>American Institute of Physics [18 titles]<br>Annual Reviews [33 titles]<br>Economic and Political Weekly (EPW) [1 title]<br>Indian Journals [180+ titles]                                   | the colleges. All electronic resources subscribed under N-LIST Programme are available from th E-Books Cambridge Books Online [1800 titles] Cambridge Books Online [1800 titles] E-brary [150000+ titles] EBSCoHost-Net Library [936 titles] Hindustan Book Agency [65+ titles]                                                                                                    |
| Subscribed e-Journals and e-Books<br>The Consortium subscribes to the following resources for the bublisher's website.<br>E-Journals (Fulltext)<br>American Institute of Physics [18 titles]<br>Annual Reviews [33 titles]<br>Economic and Political Weekly (EPW) [1 title]<br>Indian Journals [180+ titles]<br>Institute of Physics [46 titles] | the colleges. All electronic resources subscribed under N-LIST Programme are available from the E-Books Cambridge Books Online [1800 titles] Cambridge Books Online [1800 titles] E-brary [15000+ titles] E-BSCoHost-Net Library [936 titles] EBSCoHost-Net Library [936 titles] Hindustan Book Agency [65+ titles] EINSTITUTE of South East Asian Studies(ISEAS) Books [382+ titles] |

In case of some of the e-resources (American Institute of Physics, Annual Reviews, Institute of Physics, Royal Society of Chemistry, Cambridge Books, Springer Books, Taylor & Francis Books etc), you will be prompted to re-login through the Shibboleth based login using INFED. Please re-login using the same username and password again.

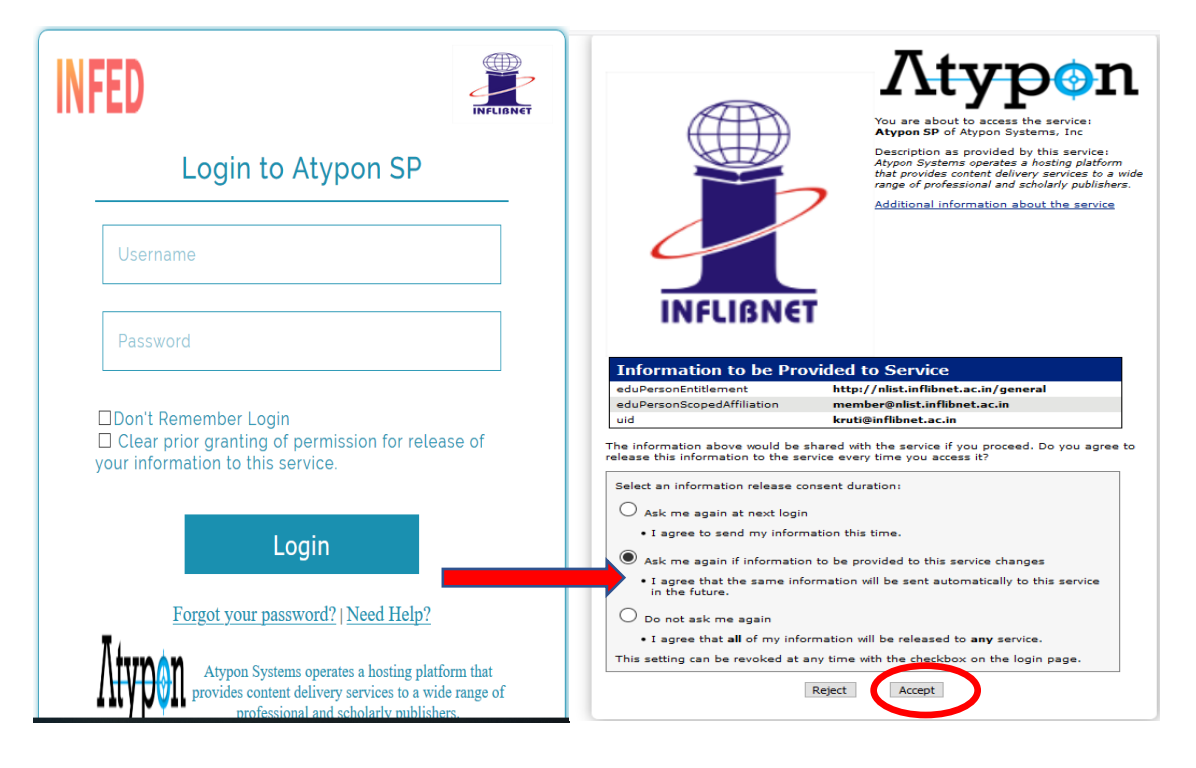

Click on the Accept button to Continue to Access the e-resource Selected. This screen will be prompted once for the resource. After accepting you will be re-directed to the publisher page for access to the e-resource.